## Safira-Estoque Processos da curva ABC

Descrição sumária

Procedimentos de configuração, controle e informação da importância de vendas dos produtos, com recurso de calcular o estoque máximo, mínimo e curva ABC, tudo isto nesta mesma tela, objetivando o controle por este método de classificação que registrará os produtos mais vendidos, com vendas médias e menores.

Campos principais

Período: 90 dia(s) - período em que o produto está para venda.

**Calcular –** calcula estoque mínimo, máximo e curva ABC, depois de feito configuração.

**Configurações -** define percentagem de classificação dos itens ABC.

Dias mínimos - quantidade de dias para análise da curva ABC.

Pré-requisitos

Ter feito cadastro, classificação e associação de empresas ao produto.

## Procedimentos

- 1. Safira Estoque  $\rightarrow$  Processos  $\rightarrow$  Estoque  $\rightarrow$  Curva ABC;
- 2. Inicie selecionando o nome da empresa que deseja fazer as configurações;
- 3. Estipule conforme a necessidade, a data inicial e data final no prazo máximo de 90 dias;
- 4. Clique na aba "Configurações";
- 5. Abrirá uma nova tela de configuração para definir as faixas de faturamento;
- 6. Defina no campo "Dias mínimos" a quantidade de dias para análise;
- Comece a determinar as faixas de classificação dos produtos em percentagens de vendas, na grade "Física", e percentagem de valores, na grade "Financeira" esta porcentagem de classificação é de acordo com o determinado pela organização;

Página 1 / 2

(c) 2024 Antonio Morais <suporte@officedata.com.br> | 2727/0404/24242424

 $\label{eq:URL: http://safiraerp.com.br/suporte/index.php?action=artikel&cat=10&id=150&artlang=pt-br$ 

## Safira-Estoque

- 8. Ainda na grade denominada "Física", defina nos campos A, B e C as percentagens de quantidades vendidas;
- 9. Na grade denominada "Financeira", defina nos campos A, B e C as percentagens que correspondem aos faturamentos;
- 10. Em seguida opção "Gravar" e "Fechar" para efetivar as configurações;
- 11. Clique na próxima aba "Calcular" onde o sistema fará os cálculos do estoque mínimo, máximo e a curva ABC, de acordo com as configurações feitas anteriormente
- 12. Finalize a operação.

Exemplos ou casos de uso

A faixa de classificação(%) dos produtos ABC referente as vendas, serão definidos pela empresa, sempre considerando o faturamento de 100%. Por exemplo:

"A" - faixa de produtos mais vendidos, corresponde a 20% no físico e 65 % no financeiro.

"B" - faixa de produtos com vendas médias, corresponde a 30% no físico e 25 % no financeiro.

"C" - faixa de produtos menos vendidos, corresponde a 50% no físico e 15 % no financeiro.

Informações correlatas

Estes procedimentos tem relação com o FAQ: Safira Estoque  $\rightarrow$  Cadastros  $\rightarrow$  Produtos.

ID de solução único: #1150 Autor: : Greyce Chagas Última atualização: 2013-02-18 21:00